## **POSITIVE PAY DECISIONING** Using a Mobile Browser

 Using any mobile browser on your smart phone or tablet, go to northshorebank.com. Tap on LOGIN, BUSINESS, and the LOG IN button.

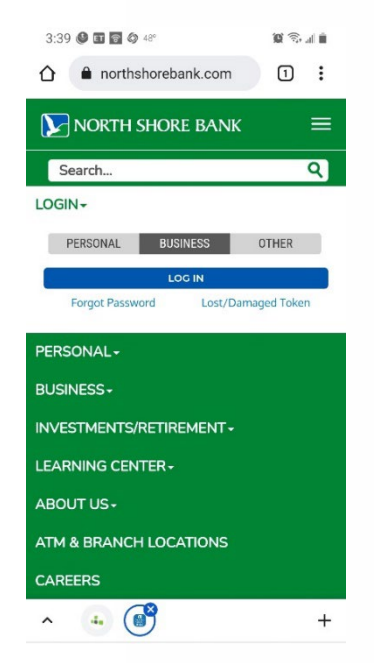

2. Enter your login credentials and select LOG IN.

| og In     |           |                |              |        |
|-----------|-----------|----------------|--------------|--------|
| Enter yo  | ur creden | tials to acces | s online bar | iking. |
| Usernar   | ne        |                |              |        |
|           |           |                |              | HIDE   |
| Passwo    | rd        |                |              |        |
| Log I     | n Fe      | orgot passwor  | d or PIN?    |        |
| Foken los | t or dam  | aged?          |              |        |
|           |           |                |              |        |

3. Scroll down to the **Positive Pay** section in the middle of the page and select the blue link listing of your account or accounts.

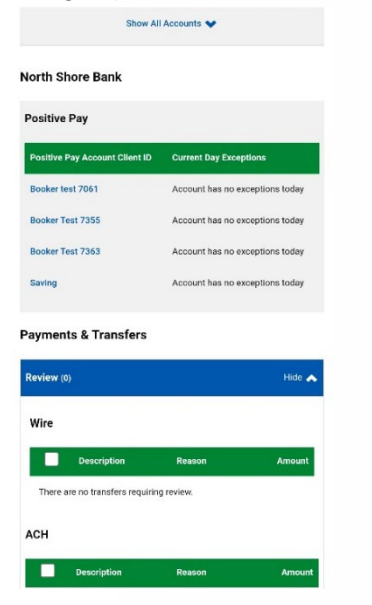

4. Positive Pay will launch. Tap on the exclamation point in the upper left hand portion of the screen.

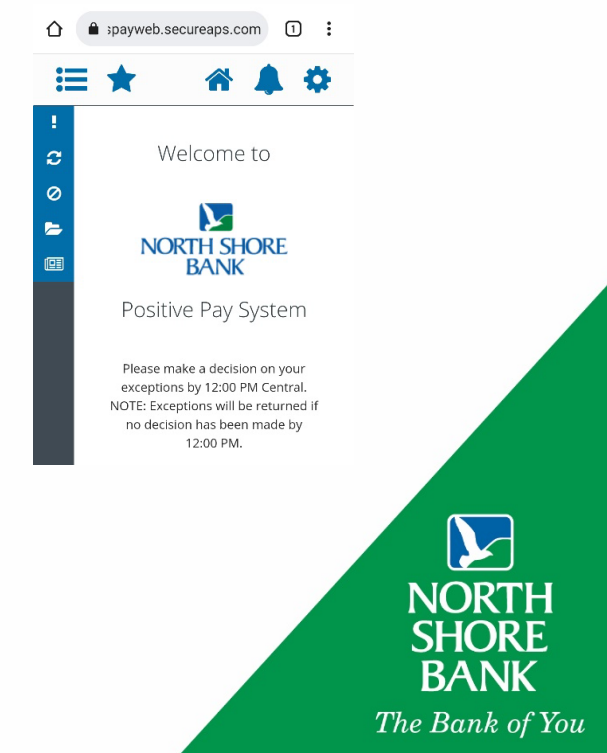

5. Then select Quick Exception Processing.

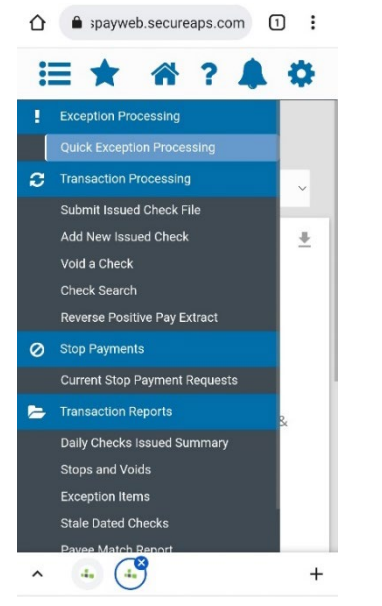

7. Scroll down slightly and select the Decisions Needed section to view your exceptions.

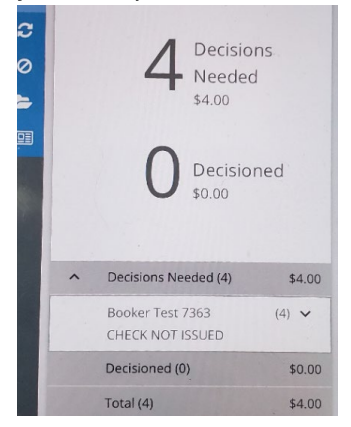

 You might have to press the area of the screen to the right of the menu bar. The number of items that need decisioning will be listed.

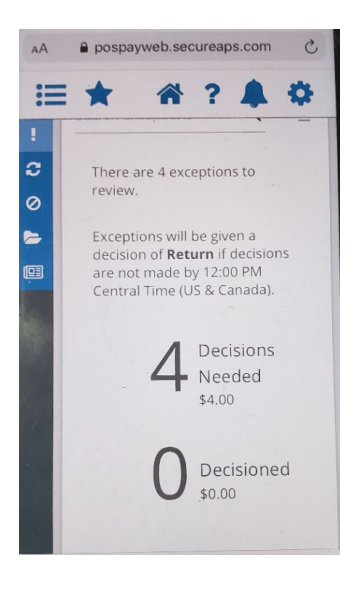

 Review each item. If the exception is check-related, select View Check Image to view check. To pay, select Pay, then Save. To return, select Return, provide your reason, and Save. Continue until all items are decisioned.

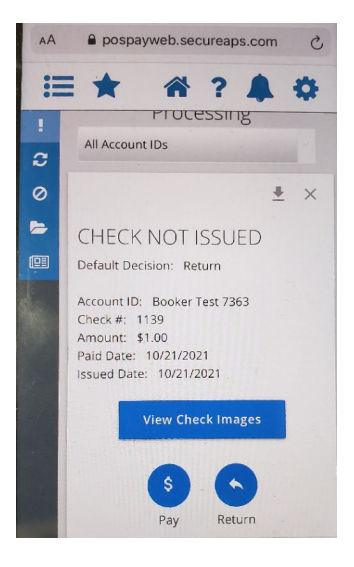